<u>Главная | Организация обучения | Подготовка кабинета ОО к учебному году |</u>Создание и редактирование режимов пребывания

# Создание и редактирование режимов пребывания

Справочник «**Режим пребывания**» предназначен для формирования временных слотов, в которых указана деятельность обучающегося в конкретный момент времени:

- уроки
- занятия по дополнительному образованию и внеурочной деятельности
- перемена
- прием пищи
- прогулка и т.д.

Данные справочника ложатся в основу расписания занятий.

Режим пребывания составляют в соответствии с требованиями СанПиН.

Существует два способа создания режима пребывания:

- создание нового режима пребывания с нуля
- создание нового режима пребывания по шаблону

# Как создать режим пребывания с нуля

Видеоинструкция Посмотреть

Для создания режима пребывания выполните следующие действия:

Шаг 1. На рабочем столе выберите «Справочники» → «Общие справочники» → «Режим пребывания».

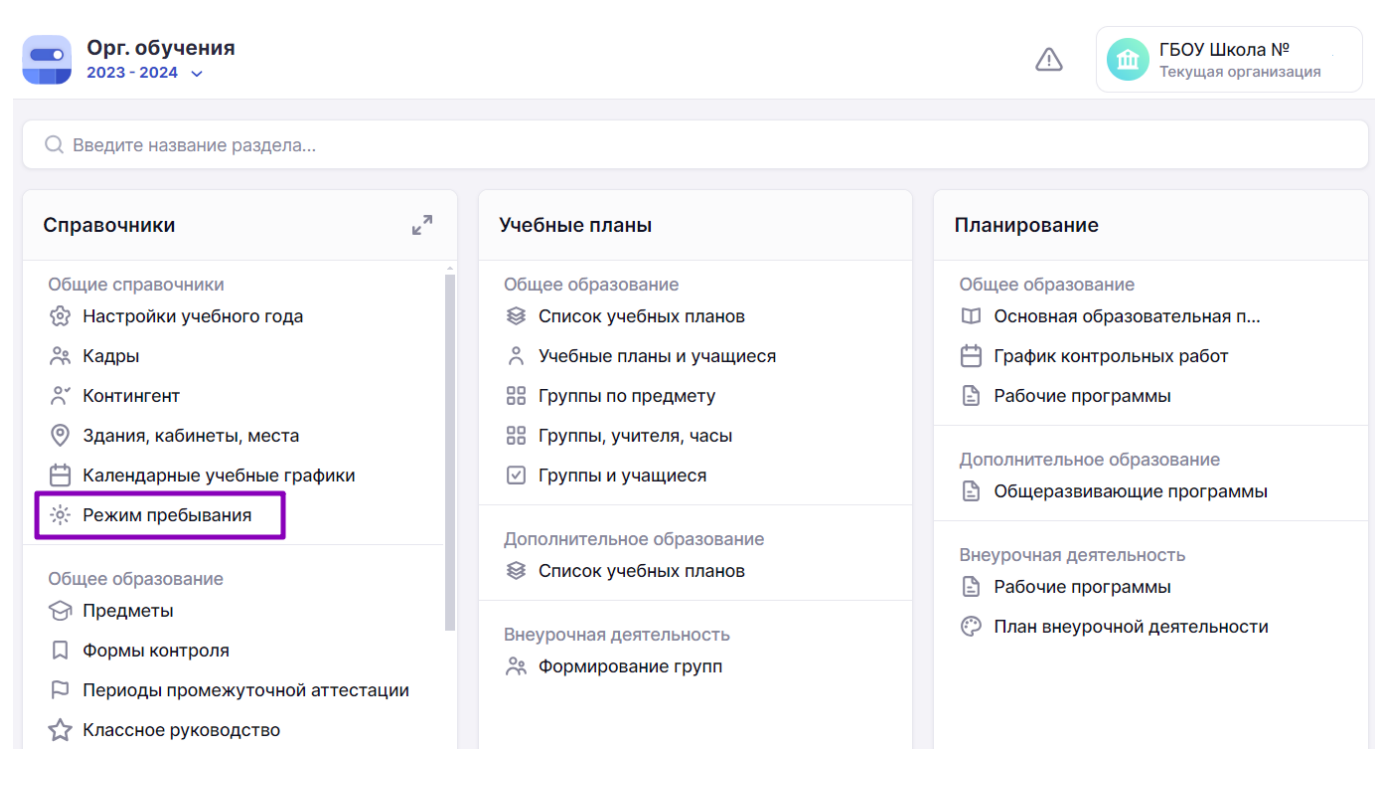

Переход в справочник «Режим пребывания»

| Шаг 2. | На открывшейся | странице со | списком | режимов | пребывания | нажмите на | а кнопку |
|--------|----------------|-------------|---------|---------|------------|------------|----------|
| «+Нові | ый режим».     |             |         |         |            |            |          |

| Режим пребывания    |                          | Шаблоны                                                              | Создать из шаблона + Новый режим                        |
|---------------------|--------------------------|----------------------------------------------------------------------|---------------------------------------------------------|
| Режимы              |                          |                                                                      | Фильтры 🔿                                               |
| Название            | Классы                   | Период действия                                                      | Режимы Классы                                           |
| РП 1А               | 1-A                      | 01 сент31 авг.                                                       | Здание                                                  |
|                     | 1-B<br>1-H<br>1-Э<br>2-A | 01 сент31 авг.<br>01 сент31 авг.<br>01 сент31 авг.<br>01 сент31 авг. | Уровень образования<br>✓ ДО<br>✓ НОО<br>✓ 000           |
|                     | 2-Б<br>2-В<br>2-Н<br>2-Э | 01 сент31 авг.<br>01 сент31 авг.<br>01 сент31 авг.<br>01 сент31 авг. | <ul><li>✓ СОО</li><li>✓ СПО</li><li>Параллель</li></ul> |
|                     | 3-В<br>3-Э<br>4-А        | 01 сент31 авг.<br>01 сент31 авг.<br>01 сент31 авг.                   | Все ч                                                   |
| 003_Начальная_школа | 4-Б<br>4-В<br>4-М        | 01 сент31 авг.<br>01 сент31 авг.<br>01 сент31 авг.                   | Сбросить                                                |

Создание нового режима пребывания с нуля

Шаг 3. Введите название создаваемого режима.

Шаг 4. Выберите здание из выпадающего списка, в котором будет использоваться режим.

#### 🔶 Новый режим пребывания

| Наз   | вание*         |        |    |    |    |    |    | Â | Тип события                 | ⇒ |
|-------|----------------|--------|----|----|----|----|----|---|-----------------------------|---|
| B     | ведите названі | 1e     |    |    |    |    |    |   | 🔘 Урок                      | 0 |
| Зда   | ние*           |        |    |    |    |    |    | 1 | ○ Внеуроч. деятельность     |   |
| B     | ыберите здани  | e      |    |    |    |    | ~  |   | 🔵 Доп. образование детей    |   |
|       | Прикрепить     | классы |    |    |    |    |    |   | ● Доп. образование взрослых |   |
|       |                |        |    |    |    |    |    |   | ○ гпд                       |   |
|       | Пн             | Вт     | Ср | Чт | Пт | Сб | Вс |   | 🛪 Перемена                  |   |
| 07:00 |                |        |    |    |    |    |    |   | Ѱ҄҄ Приём пищи              |   |
|       |                |        |    |    |    |    |    |   | 🔅 Прогулка                  |   |

Ввод основных сведений о режиме пребывания

**Шаг 5.** Наведите курсор мыши в область временных слотов на необходимый день и временной интервал. При появлении элемента **«Новое событие»** нажмите на выбранную область. Откроется форма для заполнения.

| правочники   Оощие справочники   Режим преоывания   новыи режим пребывания<br>Новый режим пребывания |            |    |    |    |    |    |  |  |  |
|----------------------------------------------------------------------------------------------------|------------|----|----|----|----|----|--|--|--|
| Здание*                                                                                              |            |    |    |    |    |    |  |  |  |
| Выберите зд                                                                                          | цание      |    |    |    |    | ~  |  |  |  |
| + Прикрег                                                                                            | ить классы |    |    |    |    |    |  |  |  |
| Пн                                                                                                   | Вт         | Ср | Чт | Пт | Сб | Вс |  |  |  |
| 07:00                                                                                                |            |    |    |    |    |    |  |  |  |
|                                                                                                    |            |    |    |    |    |    |  |  |  |
| 08:00                                                                                                |            |    |    |    |    |    |  |  |  |
| 08:30<br>Новое                                                                                       |            |    |    |    |    |    |  |  |  |
| 09:00                                                                                                |            |    |    |    |    |    |  |  |  |

Выбор слота времени

Шаг 6. Заполните поля формы:

- начало и продолжительность временного слота
- тип события (можно выбрать несколько событий одновременно)

## Пример

🔶 Новый режим пребывания

Ученики 5 и 6 класса учатся по одинаковому режиму пребывания. В понедельник у 5 класса на шестом уроке занятие внеурочной деятельности, а у 6 класса урок информатики. Администратор указывает в режиме пребывания для этого временного слота два типа событий: «Урок» и «Внеуроч. деятельность», что позволит ему создать разное расписание учебных и внеучебных занятий для разных классов.

#### Справочники | Общие справочники | Режим пребывания | Новый режим пребывания

Здание\* ← Добавление событий  $\implies$ Выберите здание... ПН ВТ СР ЧТ ПТ СБ ВС + Прикрепить классы Скопировать на 🗸 Очистить Πн Βт Ср Чт Πт Сб Bc Новое событие Начало и продолжительность 08:30 🕒 45 мин 08:00 Тип события Урок 08:30 Новое собы Внеуроч. деятельность 09:00 Доп. образование детей Доп. образование взрослых Группа продленного дня (ГПД) 10:00 Перерыв ம் Сохранить

Создание события

## Шаг 7. Нажмите на кнопку «Сохранить».

#### Обратите внимание!

На данном этапе создания режима тип события «Группа продленного дня (ГПД)» не сочетается с другими типами событий (например, с уроком).

О том, как создать ГПД, можно узнать здесь.

Таким образом, в график режима пребывания вводится слот в цветовой гамме, соответствующей тому типу занятости, который был добавлен:

- урок
- внеурочная деятельность
- дополнительное образование детей
- дополнительное образование взрослых
- перерыв

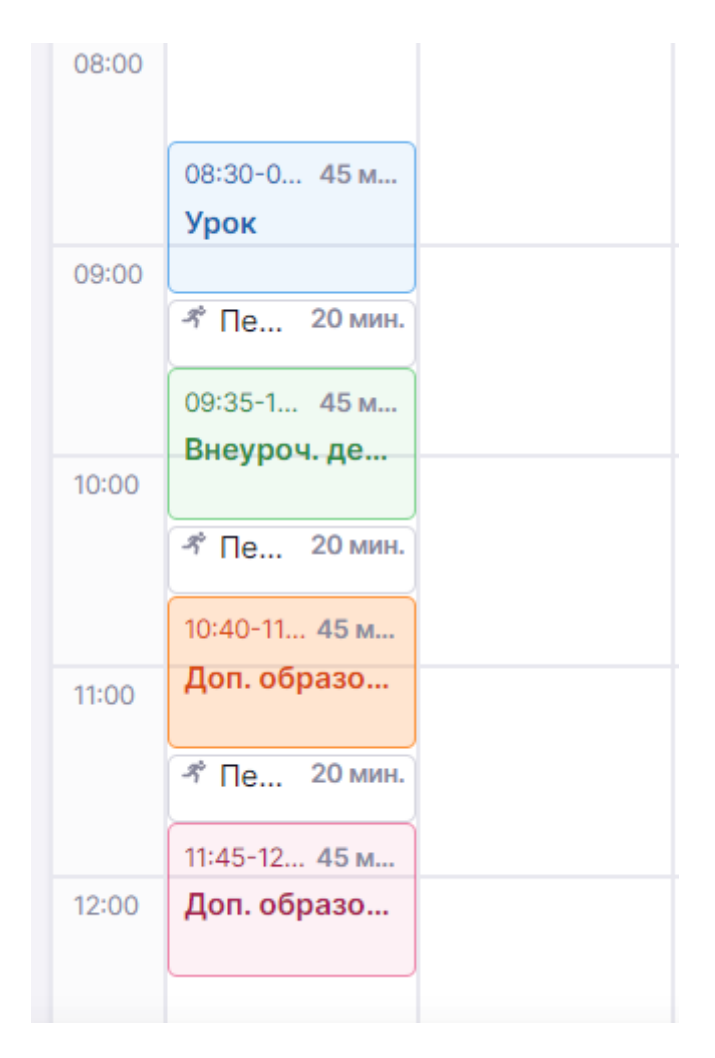

Цветовые обозначения слотов

Шаг 8. Аналогичным образом заполните нужное количество слотов на весь день.

Шаг 9. Скопируйте созданные временные слоты на другие дни:

- нажмите на кнопку «Скопировать на»
- поставьте галочки напротив нужных дней недели
- нажмите на кнопку «Скопировать»

#### Обратите внимание!

Каждый временной слот в режиме пребывания можно отредактировать, для этого нажмите на слот, измените нужные значения в открывшейся форме и нажмите «Сохранить».

#### 🔶 Новый режим пребывания

|       | Пн                         | Вт | Ср | Чт     | Пт        | Сб         | Вс        | Скопировать на | Очистить   |
|-------|----------------------------|----|----|--------|-----------|------------|-----------|----------------|------------|
| 07:00 |                            |    |    |        |           |            |           | 🗌 с Пн по Сб   | 8 面        |
|       |                            |    |    |        |           |            |           | 🗌 с Пн по Пт   |            |
| 08:00 |                            |    |    |        |           |            |           | Понедельник    |            |
|       | 08:30-0 45 м<br>Урок       |    |    |        |           |            |           | Вторник        | Ø          |
| 09:00 | 키 Пе 20 мин.               |    |    |        |           |            |           | 🗌 Среда        |            |
|       | 09:35-1 45 м<br>Внеуроч ле |    |    |        |           |            |           | Четверг        | <b>永</b> 前 |
| 10:00 | Я Пе., 20 мин.             |    |    |        |           |            |           | 🗌 Пятница      |            |
|       | 10:40-11 45 м              |    |    |        |           |            |           | Суббота        |            |
| 11:00 | Доп. образо                |    |    |        |           |            |           | Воскресенье    | 🖉 िंग      |
|       |                            |    |    | Отмена | Сохранить | как шаблон | Сохранить | Скопировать    | бытие      |

Копирование заполненного слотами дня

#### Шаг 10. Нажмите на кнопку «+Прикрепить классы».

🔶 Новый режим пребывания

Справочники | Общие справочники | Режим пребывания | Новый режим пребывания

| Наз  | вание*                              |                   |             |    |    |    |        |
|------|-------------------------------------|-------------------|-------------|----|----|----|--------|
| Pe   | ежим пребыва                        | ния для началь    | ных классов |    |    |    | ×      |
| Зда  | ние*                                |                   |             |    |    |    |        |
|      |                                     |                   |             |    |    |    |        |
| B    | ыберите здани                       | e                 |             |    |    |    | $\sim$ |
| B    | ыберите здани                       | e                 |             |    |    |    | ~      |
| B    | ыберите здани<br>+ Прикрепить       | е                 |             |    |    |    | ~      |
| H    | ыберите здани<br>+ Прикрепить<br>Пн | е<br>классы<br>Вт | Ср          | Чт | Пт | C6 | Bc     |
| Bt   | ыберите здани<br>+ Прикрепить<br>Пн | е<br>классы<br>Вт | Ср          | Чт | Πτ | C6 | Bc     |
| 7:00 | ыберите здани<br>⊢ Прикрепить<br>Пн | е<br>классы<br>Вт | Ср          | Чт | Пт | C6 | Bc     |

Прикрепление классов

### Шаг 11. Заполните поля:

• период прикрепления классов

Период прикрепления классов к режиму пребывания может измениться, если,

например, в разных полугодиях образовательная организация занимается по разному расписанию звонков.

Х

- уровень образования и параллели
- классы

# Прикрепление классов

```
Период прикрепления классов
 01.09.2023 — 31.08.2024 ×
                        Ħ
 Общее
                             3
                               4 5
                                         6
                                           7 8 9 Еще 🗸
          СПО
                         2
                  0
                      1
   Выбрать все
   2 НДО
  2-A
2-Б
  2-B
   2-H
   2-Э
                                           Отмена
                                                      Прикрепить
```

Заполнение формы прикрепления

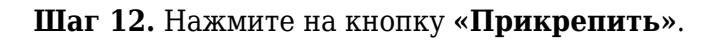

#### Обратите внимание!

Если у класса уже существует привязка к режиму пребывания, то под названием класса отобразится название прикрепленного режима пребывания и срок его привязки.

4-Б

Внеуроч. де.

08:00

Внеуроч. де..

003\_Начальная\_школа

01.09.2023 - 31.08.2024 🔗 🛛 🛅

Урок

Сохранить

Ø 🖞

+ Добавить событие

Отображение прикрепленных классов к режиму пребывания

Шаг 13. Нажмите на кнопку «Сохранить» для сохранения созданного режима пребывания.

| Об<br>Со<br>со:<br>ша | ратите<br>зданный<br>здания дј<br>аблон». | <b>внимани</b><br>режим п<br>ругих рех | <b>те!</b><br>ребывани<br>кимов пр | ия можно<br>ебывания | ) сохрани<br>н. Для этс | ть как<br>Эго нах | шаблон, что<br>кмите на кно | бы использовать для<br>опку « <b>Сохранить как</b>                                                                                                    |
|-----------------------|-------------------------------------------|----------------------------------------|------------------------------------|----------------------|-------------------------|-------------------|-----------------------------|----------------------------------------------------------------------------------------------------|
| раво<br>) Н           | чники   Общие с<br>овый режим<br>вание*   | правочники   Ре<br>пребывания          | ежим пребывани:                    | а   Новый режим      | и пребывания            |                   |                             | ← Добавление событий ═→                                                                                                    |
| Pe                    | ежим пребыва                              | ния для началь                         | оных классов                       |                      |                         |                   | ×                           | пн вт ср чт пт сб вс                                                                                                    |
| Зда                   | ние*                                      |                                        |                                    |                      |                         |                   |                             | Скопировать на 🗸 Очистить                                                                                                    |
| При<br><b>07</b> , 9  | крепленные к<br>03 🔗                      | пассы                                  |                                    |                      |                         |                   | ~                           | <ul> <li>Внеуроч. деятельн</li> <li>№</li> <li>№&lt;</li></ul> |
| 17:00                 | Пн                                        | Вт                                     | Ср                                 | Чт                   | Пт                      | C6                | Вс                          | Я Перемена ПН 08:15- 15 ПН 08:30 мин                                                                                                    |
|                       | 07:20-0 45 M                              | 07:20-0 45 м                           | 07:20 0 45                         | 07:20-0 45           | 07:20.0 45.4            |                   |                             |                                                                                                    |

Сохранение режима пребывания

Сохранить как шаблон

Внеуроч. де..

Подробнее узнать о работе в справочнике можно здесь.

Внеуроч. де...

# Как добавить группу продленного дня в режим пребывания

Внеуроч. де...

Отмена

Для добавления группы продленного дня в режим пребывания выполните следующие действия:

Шаг 1. Откройте режим пребывания.

Шаг 2. Наведите курсор мыши в область временных слотов на необходимый день и временной интервал. При появлении элемента «Новое событие» нажмите на выбранную область. Откроется форма для заполнения.

| Выб    | берите здани<br>Прикрепить | e      |      |    |    |    |    |
|--------|----------------------------|--------|------|----|----|----|----|
| +      | Прикрепить                 |        |      |    |    |    | ~  |
|        |                            | классы |      |    |    |    |    |
|        | Пн                         | Вт     | Cp   | Чт | Пт | C6 | Bc |
| :00    |                            | 51     | Op . |    |    |    | De |
|        |                            |        |      |    |    |    |    |
|        |                            |        |      |    |    |    |    |
| 3:00   |                            | _      |      |    |    |    |    |
| 0      | )8:30                      |        |      |    |    |    |    |
| 9:00 C | новое<br>событие           |        |      |    |    |    |    |

Выбор слота времени

- Шаг 3. Заполните начало и продолжительность временного слота.
- Шаг 4. Отметьте галочкой тип события «Группа продленного дня (ГПД)».
- Шаг 5. Нажмите на кнопку «Сохранить».

#### Обратите внимание!

Тип занятости «Группа продленного дня (ГПД)» может пересекаться со всеми типами занятости обучающихся.

Шаг 6. На вертикальной шкале времени в сетке временных слотов наведите курсор мыши на обозначенный цветом период ГПД и выберите «Редактировать ГПД».

Справочники | Общие справочники | Режим пребывания | Режим пребывания для 1 классов

#### 🔶 Режим пребывания для 1 классов

| 14:00 | 14:05-14:50 45 мин.<br>Урок | 14:05-14:50 45 мин.<br>Урок | 14:05-14:50 45 мин.<br>Урок | 14:05-14:50 45 мин.<br>Урок | 14:05-14:50 45 мин.<br>Урок |
|-------|-----------------------------|-----------------------------|-----------------------------|-----------------------------|-----------------------------|
|       | 🛪 Перемена 25 мин.          | 🛪 Перемена 25 мин.          | 🛪 Перемена 25 мин.          | 🐔 Перемена 25 мин.          | 🛪 Перемена 25 мин.          |
| 15:00 |                             |                             |                             |                             |                             |
|       | 15:15-16:00 <b>45 мин.</b>  | 15:15-16:00 <b>45 мин.</b>  | 15:15-16:00 <b>45 мин.</b>  | 15:15-16:00 <b>45 мин.</b>  | 15:15-16:00 45 мин.         |
|       | Доп. образование дет        | Доп. образование дет        | Доп. образование дет        | Доп. образование дет        | Доп. образование дет        |
|       |                             |                             |                             |                             |                             |
| 16:00 |                             |                             |                             |                             |                             |
|       | Редактировать ГПД           | ]                           |                             |                             |                             |
| 17:00 | Очистить                    |                             |                             |                             |                             |
| 18:00 |                             |                             |                             |                             |                             |
| 19:00 |                             |                             |                             |                             |                             |

Редактирование ГПД

В правом функциональном меню отобразится график ГПД на неделю.

Шаг 7. Установите нужное количество периодов для групп продленного дня (кнопка «+Добавить период») и длительность каждого периода на каждый день.

| 14:05-1 45 м<br>Урок                | 14:05-1 45 м<br>Урок                | 14:05-1 45 м<br>Урок                | 14:05-1 45 м<br>Урок                | 14:05-1 45 м<br>Урок                | ← гпд            |
|-------------------------------------|-------------------------------------|-------------------------------------|-------------------------------------|-------------------------------------|------------------|
| パПе 25 мин.                         | * Пе 25 мин.                        | <i>ร</i> ̂ Пе 25 мин.               | <i>-</i> Я̂ <b>Пе</b> 25 мин.       | ず Пе 25 мин.                        | Понедельник      |
| 15:15-16 <b>45 м</b><br>Доп. образо | 15:15-16 <b>45 м</b><br>Доп. образо | 15:15-16 <b>45 м</b><br>Доп. образо | 15:15-16 <b>45 м</b><br>Доп. образо | 15:15-16 <b>45 м</b><br>Доп. образо | 16:20 - 17:05 (  |
|                                     |                                     |                                     |                                     |                                     | 07:00 - 07:00 (  |
|                                     |                                     |                                     |                                     |                                     | + Добавить перио |
|                                     |                                     |                                     |                                     |                                     | Вторник          |
|                                     |                                     |                                     |                                     |                                     | + Добавить перио |
|                                     |                                     |                                     |                                     |                                     | Среда            |
|                                     |                                     |                                     |                                     |                                     | + Добавить перио |

График ГПД

Шаг 8. Проверьте внесенные данные и сохраните повторно режим пребывания, нажав на кнопку «Сохранить».

#### 🔶 Новый режим пребывания

| Наз                | вание*                      |                             |                             |                             |                             |            |           | 🔶 Добавление событий                                                           | $\Longrightarrow$ |
|--------------------|-----------------------------|-----------------------------|-----------------------------|-----------------------------|-----------------------------|------------|-----------|--------------------------------------------------------------------------------|-------------------|
| P                  | ежим пребыва                | ния для началь              | ных классов                 |                             |                             |            | ×         | пн вт ср чт пт сб                                                              | BC                |
| Зда                | ние*                        |                             |                             |                             |                             |            |           | Скопировать на 🗸 Очи                                                           | стить             |
| При<br><b>07</b> , | икрепленные к<br>03 🔗       | лассы                       |                             |                             |                             |            | ~         | <ul> <li>Внеуроч. деятельн</li> <li>ПН 07:30- 45</li> <li>08:15 мин</li> </ul> | ۵                 |
|                    | Пн                          | Вт                          | Ср                          | Чт                          | Пт                          | Сб         | Вс        | 🛪 Перемена 🔗                                                                   | Û                 |
| 07:00              |                             |                             |                             |                             |                             |            |           | ПН 08:15- 15<br>08:30 мин                                                      |                   |
|                    | 07:30-0 45 м<br>Внеуроч. де | 07:30-0 45 м<br>Внеуроч. де | 07:30-0 45 м<br>Внеуроч. де | 07:30-0 45 м<br>Внеуроч. де | 07:30-0 45 м<br>Внеуроч. де |            |           |                                                                                |                   |
| 08:00              |                             |                             |                             |                             |                             |            | Ţ         | урок 🖉                                                                         | Û                 |
|                    |                             |                             |                             | Отмена                      | Сохранить                   | как шаблон | Сохранить | + Добавить событие                                                             |                   |

Сохранение режима пребывания

Подробнее узнать о работе в справочнике можно здесь.

# Как создать режим пребывания с использованием шаблона

Видеоинструкция Посмотреть

Для создания режима пребывания из шаблона выполните следующие действия:

Шаг 1. На рабочем столе выберите «Справочники» → «Общие справочники» → «Режим пребывания».

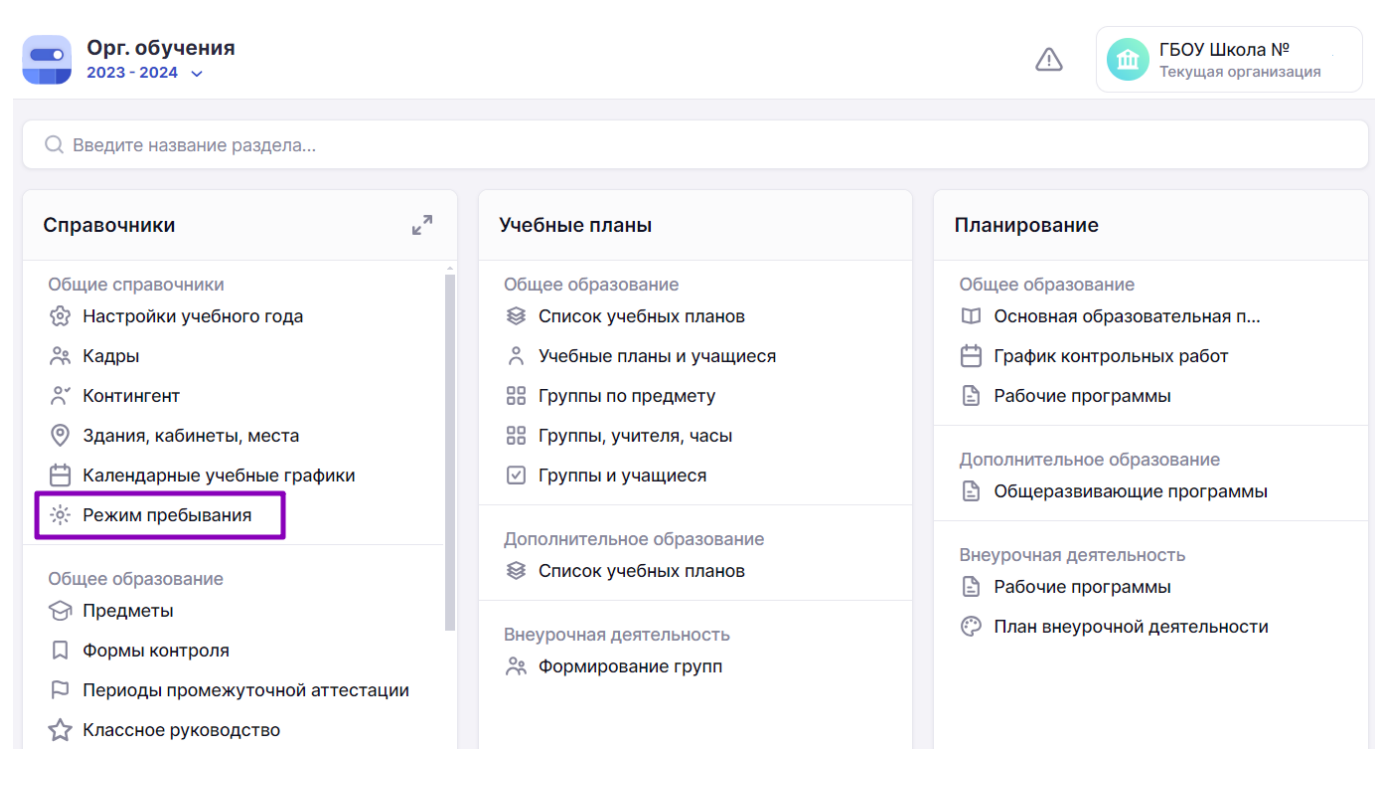

Переход в справочник «Режим пребывания»

Шаг 2. На открывшейся странице со списком режимов пребывания нажмите на кнопку «Создать из шаблона».

| Режим пребывания               |        | Шаблоны                          | Создать из шаблона + Новый режим      |
|--------------------------------|--------|----------------------------------|---------------------------------------|
| Режимы                         |        |                                  | Фильтры 🔿                             |
| Название                       | Классы | Период действия                  | Режимы Классы                         |
| Режим пребывания для 1 классов | 1 -в   | 01 сент31 авг. •••               | Здание                                |
| РП 1А                          | 1-A    | 01 сент31 авг. •••               |                                       |
|                                |        |                                  | ДО                                    |
|                                |        | 01 сент31 авг.<br>01 сент31 авг. | <ul><li>✓ HOO</li><li>✓ 000</li></ul> |
|                                |        | 01 сент31 авг.<br>01 сент31 авг. | coo                                   |
|                                |        | 01 сент31 авг.                   | СПО                                   |
|                                |        | 01 сент31 авг.<br>01 сент31 авг. | Bce                                   |
|                                |        | 01 сент31 авг.<br>01 сент31 авг. | Класс                                 |
|                                |        | 01 сент31 авг.<br>01 сент31 авг. | Сбросить                              |
|                                |        | 01 0017 - 21 005                 |                                       |

Создание нового режима пребывания на основе шаблона

Шаг 3. Выберите нужный шаблон, нажав на его название.

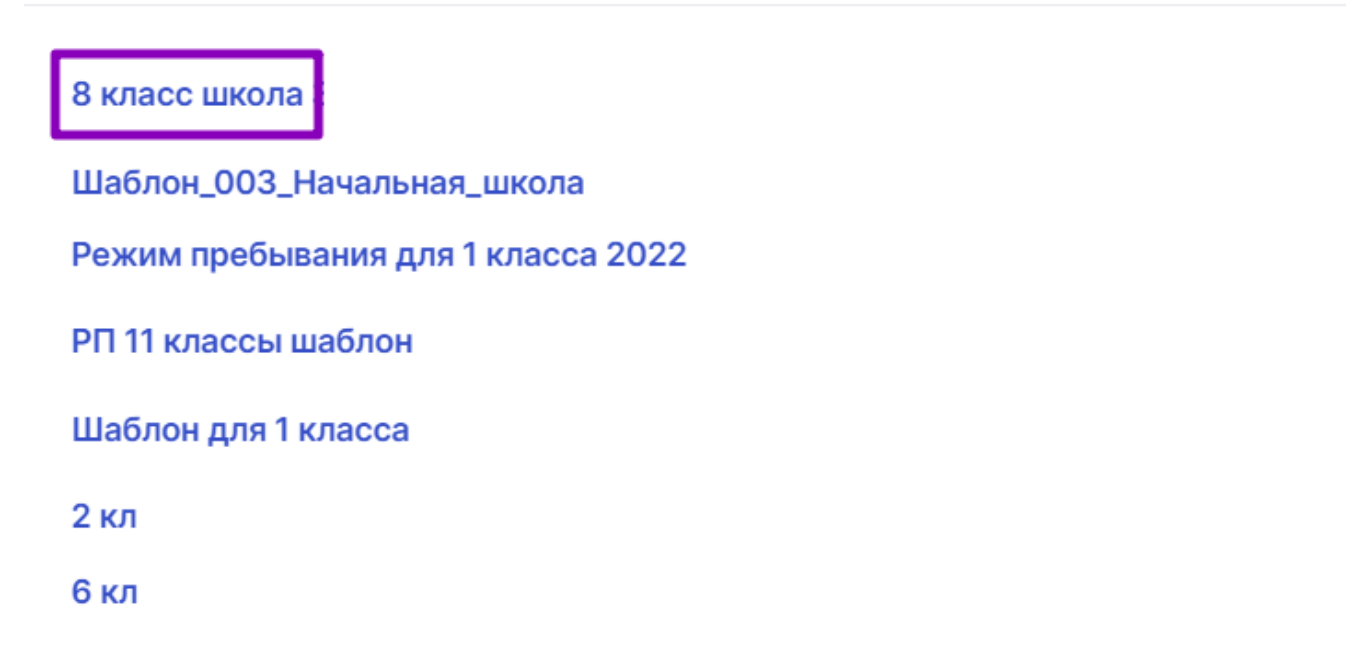

Выбор шаблона

## Шаг 4. Внесите необходимые изменения в шаблон режима пребывания.

Справочники | Общие справочники | Режим пребывания | Новый режим пребывания

| ¢    | Новый режим        | пребывания |    |    |    |    |    |   |                             |   |
|------|--------------------|------------|----|----|----|----|----|---|-----------------------------|---|
| F    | азвание*           |            |    |    |    |    |    | Î | Тип события                 | ⇒ |
|      | Введите назван     | ие         |    |    |    |    |    |   | 🔘 Урок                      | 0 |
| 3    | цание <sup>*</sup> |            |    |    |    |    |    |   | О Внеуроч. деятельность     |   |
|      | Выберите здани     | ie         |    |    |    |    | ~  |   | 🔵 Доп. образование детей    |   |
|      | + Прикрепить       | классы     |    |    |    |    |    |   | 🔘 Доп. образование взрослых |   |
|      |                    |            |    |    |    |    |    |   | ⊙ гпд                       |   |
|      | Пн                 | Вт         | Ср | Чт | Пт | Сб | Вс |   | 🖈 Перемена                  |   |
| 07:0 | )                  |            |    |    |    |    |    |   | ₩1 Приём пищи               |   |
|      |                    |            |    |    |    |    |    |   | 🔅 Прогулка                  |   |

Шаблон режима пребывания

Шаг 5. Для изменения названия создаваемого режима введите нужное значение в поле «Название».

Шаг 6. Для изменения здания выберите нужное значение из выпадающего списка в поле «Здание».

Шаг 7. Для прикрепления классов к режиму нажмите на кнопку «+Прикрепить классы».

Шаг 8. Заполните поля:

• период прикрепления классов

Период прикрепления классов к режиму пребывания может измениться, если, к примеру, в разных полугодиях образовательная организация занимается по разному расписанию звонков.

- уровень образования и параллели
- классы

Шаг 9. Нажмите на кнопку «Прикрепить».

| Прикрепление классов                                    |               | ×  |
|---------------------------------------------------------|---------------|----|
| Период прикрепления классов 01.09.2023 — 31.08.2024 × 📋 |               |    |
| Общее СПО 0 1 2 3 4 5                                   | 6 7 8 9 Еще 🗸 |    |
| Выбрать все                                             |               |    |
| 2 НДО                                                   |               |    |
| ✓ 2-A                                                   |               |    |
| 2-Б                                                     |               |    |
| ✓ 2-B                                                   |               |    |
| 2-H                                                     |               |    |
| 2-Э                                                     |               |    |
|                                                         | Отмена        | ть |

Заполнение формы прикрепления

#### Обратите внимание!

Если у класса уже существует привязка к режиму пребывания, то под названием класса отобразится название прикрепленного режима пребывания и срок его привязки.

4-Б

003\_Начальная\_школа

Справочники | Общие справочники | Режим пребывания | Новый режим пребывания

01.09.2023 - 31.08.2024 🔗 🛛 🛅

#### Отображение прикрепленных классов к режиму пребывания

Шаг 10. Для добавления нового временного слота наведите курсор мыши в область временных слотов, определите день недели и желаемый временной интервал. При появлении элемента **«Новое событие»** нажмите на выбранную область.

🔶 Новый режим пребывания 🔶 Добавление событий  $\Longrightarrow$ 07:40-0 45 м 07:40 Новое Урок 08:00 событие ПН ВТ СР ЧТ ПТ СБ ВС ポ Пе... 20 ми Скопировать на 🗸 Очистить 0... 4.. 0... 4.. 0... 4.. 0... 4.. 0... 4.. 0... 4.. 0... 4.. 0... 4.. C 4 C 4 C 4 0.4 0.4 0.4 0... 4... 0... 4.. 09:00 Урок Вне... Урок Вне... Вне... Урок Урок Вне... Урок Вне... Д. У. Β. Д. Д... Д... В.... - Пер... 15 мин. \* Пер... 15 мин. \* Пер... 15 мин. ず Пер... 15 мин. ず Пер... 15 мин. 🔘 Урок -Пер... 15 мин. -\* Пер... 15 мин. 0 ம் C+ C+ C+ C+ 0.4 0.4 0.4 ПН 07:40-08:25 0... 4... 0... 4.. 0... 4.. 0... 4.. 0... 4.. 0... 4... 0... 4.. 0... 4.. 0... 4... 0... 4.. 45 Урок Вне... Урок Вне... Урок Вне... Вне... Урок Урок Вне... У. В. Д. Д. Д... В... Д... мин 10:00 Ч1 Зав... 25 мин. Ч Зав... 25 мин. Ч Зав... 25 мин. ₩1 Зав... 25 мин. ₩ Зав... 25 мин. Ч Зав... 25 мин. ΨI Зав... 🖈 Перемена Ø ம் 1... 4... 1... 4.. 1... 4... 1... 4.. 1... 4... 1... 4... 1... 4... 1... 4... 1... 4... 1... 4... 14 14 1.. 4 1.. 4 1.. 4 08:25-20 Вне... 11:00 Урок Вне... Урок Вне... Урок Урок Вне... Урок Вне... У. В. Д. Д. Д... Д... В... ΠН 08:45 мин 20 мин. ポ Пе... -\* Пе... ペ Пе... 20 мин. ペ Пе... ペ Пе... 20 мин. 20 мин. - Пе... 20 мин. 20 мин. - Пе... 20 мин. 1 4 1 4 1 4 1.. 4 1.. 4 1.. 4 11... 4... 11... 4... 11... 4.. 11... 4... 11... 4... 11... 4... 11... 4... 11... 4... 11... 4... 11... 4... Урок 0 ம 12:00 Вне... Урок Урок Вне... Урок Вне... Вне... Урок Урок Вне... У. В. Д. Д. Д... В... Д... + Добавить событие Отмена Сохранить как шаблон Сохранить

Выбор слота времени

Шаг 11. Заполните поля формы:

- начало и продолжительность
- тип события (можно выбрать несколько событий)

#### 🔶 Новый режим пребывания

| 08:00 | 07:40-0<br>Урок | . 45 м<br>20 мин. | 07:40<br>Новое о | собы      |        |         |        |           |        |           |            |     |      |      |               |      |        | <b>Нов</b> и<br>Нача<br>07 | ое событие<br>ало и продолжительность<br>7:40 ④ 45 мин |
|-------|-----------------|-------------------|------------------|-----------|--------|---------|--------|-----------|--------|-----------|------------|-----|------|------|---------------|------|--------|----------------------------|--------------------------------------------------------|
|       | 0 4             | 0 4               | 0 4              | 0 4       | 0 4    | 0 4     | 0 4    | 0 4       | 0 4    | 0 4       | C 4        | C 4 | C Z  | C 4  | 0. 4          | 0.4  | 0.4    | Тип                        | события                                                |
| 09:00 | Урок            | Вне               | Урок             | Вне       | Вне    | Урок    | Урок   | Вне       | Урок   | Вне       | Д.         | У.  | В.   | Д.   | д             | д    | В      |                            | Урок                                                   |
|       | ペ Пер           | . 15 мин.         | ぷ Пер            | . 15 мин. | ぷ Пер  | 15 мин. | ず Пер  | . 15 мин. | -∜ Пер | . 15 мин. | <i>*</i> [ | lep | . 15 | мин. | -r°⊓e         | ep 1 | 5 мин. |                            | Внеуроч. деятельность                                  |
|       | 0 4             | 0 4               | 0 4              | 0 4       | 0 4    | 0 4     | 0 4    | 0 4       | 0 4    | 0 4       | C 4        | C 4 | C 4  | C 4  | 0. 4          | 0. 4 | 0. 4   |                            | Доп. образование детей                                 |
| 10:00 | Урок            | Вне               | Урок             | Вне       | Урок   | Вне     | Вне    | Урок      | Урок   | Вне       | У.         | В.  | Д.   | Д.   | Д             | В    | Д      |                            | Доп. образование взрослых                              |
|       | ₩1 Зав          | 25 мин.           | ¥1 Зав           | 25 мин.   | ¥1 Зав | 25 мин. | ¥1 Зав | 25 мин.   | Ψ1 Зав | 25 мин.   | Ψ٩ 3       | Зав | . 25 | мин. | ۳ <b>1</b> За | B 2  | 5 мин. |                            | Группа продленного дня (ГПД)                           |
|       | 1 4             | 1 4               | 1 4              | 1 4       | 1 4    | 1 4     | 1 4    | 1 4       | 1 4    | 1 4       | 14         | 14  | 1 4  | 1 4  | 1 4           | 1 4  | 1 4    |                            | Перерыв                                                |
| 11:00 | Урок            | Вне               | Вне              | Урок      | Вне    | Урок    | Урок   | Вне       | Урок   | Вне       | У.         | В.  | Д.   | Д.   | Д             | Д    | В      |                            | Сохранить                                              |
|       | ず Пе            | 20 мин.           | -∜ ∏e            | 20 мин.   | -∜ Пе  | 20 мин. | -* Пе  | 20 мин.   | -∜ ∏e  | 20 мин.   | -Å [       | le  | 20   | мин. | -∜ ∏∈         | 20   | ) мин. |                            |                                                        |

Создание события

#### Шаг 12. Нажмите на кнопку «Сохранить».

Справочники | Общие справочники | Режим пребывания | Новый режим пребывания

# Шаг 13. Для изменения временного слота выберите день недели в правой части экрана и нужный слот из списка, нажмите на «Карандаш» 🖉.

|       |               |           |         |           |        |           |        |           |             |           |       |       |         |                  |       |        | ^ | ← Релактиров       | ание с    | обытия     | $\Rightarrow$ |
|-------|---------------|-----------|---------|-----------|--------|-----------|--------|-----------|-------------|-----------|-------|-------|---------|------------------|-------|--------|---|--------------------|-----------|------------|---------------|
|       | 07:40-0.      | 45 м      |         |           |        |           |        |           |             |           |       |       |         |                  |       |        |   | ( i oHantibol      |           |            | _             |
| 08:00 | Урок          |           |         |           |        |           |        |           |             |           |       |       |         |                  |       |        |   | ПН ВТ СР           | ЧT        | ПТ СБ      | BC            |
|       | <i>*</i> ° Пе | 20 мин.   |         |           |        |           |        |           |             |           |       |       |         |                  |       |        |   |                    |           |            | _             |
|       | 0 4           | 0 4       | 0 4     | 0 4       | 0 4    | 0 4       | 0 4    | 0 4       | 0 4         | 0 4       | C 4   | C 4 C | 4 64    | 0. 4             | 0.4   | 0.4    |   | Скопировать        | на 🗸      | Оч         | истить        |
| 09:00 | Урок          | Вне       | Урок    | Вне       | Вне    | Урок      | Урок   | Вне       | Урок        | Вне       | Д.    | У. Е  | З. Д.   | Д                | Д     | В      |   |                    |           |            |               |
|       | ず Пер.        | . 15 мин. | - ペ Пер | . 15 мин. | ず Пер. | . 15 мин. | ず Пер. | . 15 мин. | ⊀ Пер.      | . 15 мин. | ۶ſ    | lep   | 15 мин. | ר א <sup>י</sup> | ep 1  | 5 мин. |   | 🔘 Урок             |           | Ø          | Û             |
|       | 0 4           | 0 4       | 0 4     | 0 4       | 0 4    | 0 4       | 0 4    | 0 4       | 0 4         | 0 4       | C 4   | C 4 C | 4 C 4   | 0. 4             | 0. 4  | 0.4    |   | 07:40-             | 45        | $\bigcirc$ |               |
| 10:00 | Урок          | Вне       | Урок    | Вне       | Урок   | Вне       | Вне    | Урок      | Урок        | Вне       | У.    | В. Д  | д. Д.   | д                | В     | Д      |   | 08:25              | МИН       |            |               |
|       | ¥1 Зав        | 25 мин.   | ₩1 Зав  | . 25 мин. | ¥1 Зав | 25 мин.   | ¥1 Зав | 25 мин.   | Ψ1 Зав      | . 25 мин. | Ψ1 3  | ав 4  | 25 мин. | Ψ1 3a            | ав 2! | 5 мин. |   |                    |           |            |               |
|       | 1 4           | 1 4       | 1 4     | 1. 4.     | 1 4    | 1 4       | 1 4    | 1 4       | 1 4         | 1 4       | 14    | 14 1  | 4 14    | 1. 4             | 14    | 1.4    |   | \land Перемена     |           | Ø          | Û             |
| 11:00 | Урок          | Вне       | Вне     | Урок      | Вне    | Урок      | Урок   | Вне       | Урок        | Вне       | У.    | B. 4  | д. Д.   | д                | д     | B      |   | ПН 08:25-<br>08:45 | 20<br>мин |            |               |
|       | ペ Пе          | 20 мин.   | ず Пе    | 20 мин.   | ず Пе   | 20 мин.   | ず Пе   | 20 мин.   | <i>∜</i> Пе | 20 мин.   | -r" [ | le 2  | 20 мин. | - n° ⊓e          | e 20  | О мин. |   |                    |           |            |               |
|       | 11. 4.        | 11. 4.    | 11. 4.  | 11. 4.    | 11. 4. | 11. 4.    | 11. 4. | 11. 4.    | 11. 4.      | 11. 4.    | 14    | 14 1  | 4 14    | 1.4              | 1.4   | 1.4    |   |                    |           |            |               |
| 12:00 | Вне           | Урок      | Урок    | Вне       | Урок   | Вне       | Вне    | Урок      | Урок        | Вне       | У.    | B. 4  | д. д.   | Д                | В     | Д      | - | 🔘 Урок             |           | 0          | Û             |

Выбор слота для изменения

#### Шаг 14. Внесите изменения в поля и сохраните изменения, нажав на кнопку «Сохранить».

#### 🔶 Новый режим пребывания

|       |                       |                |                 |                |              |                 |                 |                    |                 |                |                  |           |            |            |                  |                  | Скопировать на 🗸 Очи                                        | стить      |
|-------|-----------------------|----------------|-----------------|----------------|--------------|-----------------|-----------------|--------------------|-----------------|----------------|------------------|-----------|------------|------------|------------------|------------------|-------------------------------------------------------------|------------|
| 08:00 | 07:40-0<br>Урок       | . 45 м         |                 |                |              |                 |                 |                    |                 |                |                  |           |            |            |                  |                  | Редактирование события<br>Начало и продолжительность        |            |
|       | -Я Пе<br>0 4          | 20 мин.<br>0 4 | 0 4             | 0 4            | 0 4          | 0 4             | 0 4             | 0 4                | 0 4             | 0 4            | C 4              | C 4       | C 4        | C 4        | 0. 4             | 0.4              | 0. 4 07:40 🕒 45 MI                                          | ИН         |
| 09:00 | урок<br>- Пер         | вне<br>15 мин. | урок<br>- Я Пер | вне<br>15 мин. | вне<br>* Пер | урок<br>15 мин. | урок<br>- Я Пер | вне<br>15 мин.     | урок<br>- Я Пер | вне<br>15 мин. | Д.<br>-^^ Г      | у.<br>1ер | В.<br>15 м | Д.<br>лин. | Д<br>⊀ Пе        | д<br>p 1         | Б<br>Тип события                                            |            |
| 10:00 | 0 <b>4.</b> .<br>Урок | 0 4<br>Вне     | 0 4<br>Урок     | 0 4<br>Вне     | 0 4<br>Урок  | 0 4<br>Вне      | 0 4<br>Вне      | 0 <b>4</b><br>Урок | 0 4<br>Урок     | 0 4<br>Вне     | С 4<br>У.        | С4<br>В.  | с 4<br>Д.  | с₄<br>Д.   | 0. <b>4</b><br>Д | 0. 4<br><b>B</b> | 0.4 Внеуроч. деятельность                                   |            |
|       | ₩1 Зав                | 25 мин.        | ¥1 Зав          | 25 мин.        | ¥1 Зав       | 25 мин.         | ¥1 Зав          | 25 мин.            | ¥1 Зав          | 25 мин.        | ۳1 (             | ав        | 25 N       | иин.       | ۳1 3a            | B 2!             | 25 мин. Доп. образование детей<br>Доп. образование взрослых |            |
| 11:00 | 1 4<br>Урок           | 1 4<br>Вне     | 1 4<br>Вне      | 1 4<br>Урок    | 1 4<br>Вне   | 1 4<br>Урок     | 1 4<br>Урок     | 1 4<br>Вне         | 1 4<br>Урок     | 1 4<br>Вне     | 14<br><b>y</b> . | 1≠<br>B.  | 1∡<br>Д.   | 1∡<br>Д.   | 1 4<br>Д         | 1 4<br>Д         | 14 Группа продленного дня (ГП<br>В                          | <u>д</u> ) |
|       | ポ Пе<br>11. 4.        | 20 мин.        | -⊀ Пе           | 20 мин.        | ず Пе<br>11 4 | 20 мин.         | ுீ Пе<br>11 4   | 20 мин.            | ポ Пе<br>11 4    | 20 мин.        | パ [<br>14        | le        | 20 1       | иин.<br>14 | ギ Пе             | 1.4              | О мин.                                                      |            |
| 12:00 | Вне                   | Урок           | Урок            | Вне            | Урок         | Вне             | Вне             | Урок               | Урок            | Вне            | У.               | В.        | Д.         | Д.         | Д                | B                | <u></u>                                                     |            |

Сохранение изменений в временном слоте

# Шаг 15. Для удаления временного слота выберите день недели в правой части экрана и

# нужный слот из списка, нажмите на «Корзину» 🛅 .

Справочники | Общие справочники | Режим пребывания | Новый режим пребывания

| ( н   | овый р          | ежим       | пребь             | вания       |                   |             |              |             |              |            |                  |          |           |             |                  |           |           |   |      |                |        |           |       |          |              |
|-------|-----------------|------------|-------------------|-------------|-------------------|-------------|--------------|-------------|--------------|------------|------------------|----------|-----------|-------------|------------------|-----------|-----------|---|------|----------------|--------|-----------|-------|----------|--------------|
|       | 07:35-0<br>Урок | . 45 м     |                   |             |                   |             |              |             |              |            |                  |          |           |             |                  |           |           | A | ų -> | <b>ļ</b> обавл | пение  | событ     | гий   |          | ⇒            |
| 08:00 | эрок<br>э Пе    | 20 мин.    |                   |             |                   |             |              |             |              |            |                  |          |           |             |                  |           |           | ł | ПН   | BT             | СР     | ЧТ        | ПТ    | СБ       | BC           |
| 09:00 | 0 4<br>Урок     | 0 4<br>Вне | 0 4<br>Урок       | 0 4<br>Вне  | 0 4<br>Вне        | 0 4<br>Урок | 0 4<br>Урок  | 0 4<br>Вне  | 0 4<br>Урок  | 0 4<br>Вне | С∡<br>Д.         | С4<br>У. | C ∡<br>B. | С₄<br>Д.    | 0. <b>4</b><br>Д | 0. 4<br>Д | 0. 4<br>B | 1 | Ск   | опиров         | вать н | a ∨       |       | Очи      | стить        |
|       | ని Пер          | . 15 мин.  | ず Пер.            | 15 мин.     | ず Пер.            | . 15 мин.   | ず Пер.       | 15 мин.     | ず Пер.       | . 15 мин.  | -r° [            | Tep.     | . 15      | мин.        | -* ∏e            | p 1       | 5 мин.    | ł | 0 }  | /рок           |        |           | 6     | 8        | Û            |
| 10:00 | 0 4<br>Урок     | 0 4<br>Вне | 0 4<br>Урок       | 0 4<br>Вне  | 0 4<br>Урок       | 0 4<br>Вне  | 0 4<br>Вне   | 0 4<br>Урок | 0 4<br>Урок  | 0 4<br>Вне | С4<br>У.         | Си<br>В. | с∡<br>Д.  | С4<br>Д.    | о. <b>4</b><br>Д | 0. 4<br>B | о. 4<br>Д |   | ПН   | 07:35<br>08:20 | -      | 45<br>мин |       |          |              |
|       | ¥1 Зав          | 25 мин.    | <sup>Ψ1</sup> Зав | 25 мин.     | <sup>Ψ1</sup> Зав | . 25 мин.   | ₩1 Зав       | . 25 мин.   | Ψ! Зав       | . 25 мин.  | Ψ1 :             | Зав      | . 25      | мин.        | ۳۱ 3a            | B 25      | 5 мин.    |   | s.   | Перем          | иена   |           |       | <u> </u> | <del>П</del> |
| 11:00 | 1 4<br>Урок     | 1 4<br>Вне | 1 4<br>Вне        | 1 4<br>Урок | 1 4<br>Вне        | 1 4<br>Урок | 1 4<br>Урок  | 1 4<br>Вне  | 1 4<br>Урок  | 1 4<br>Вне | 1₄<br><b>y</b> . | 1₄<br>B. | 14<br>Д.  | 1∡<br>Д.    | 1 <b>4</b><br>Д  | 1 4<br>Д  | 1 4<br>B  |   | ПН   | 08:25<br>08:45 | -      | 20<br>мин | L     |          |              |
|       | ポ Пе<br>11 4    | 20 мин.    | ず Пе<br>11 4      | 20 мин.     | ず Пе<br>11 4      | 20 мин.     | ず Пе<br>11 4 | 20 мин.     | ず Пе<br>11 4 | 20 мин.    | -* [<br>14       | Te       | 201       | мин.<br>1 4 | -* ∏∈<br>1 4     | 1 4       | 0 мин.    |   |      |                |        |           |       |          |              |
| 12:00 | Вне             | Урок       | Урок              | Вне         | Урок              | Вне         | Вне          | Урок        | Урок         | Вне        | У.               | В.       | д.        | Д.          | д                | В         | Д         | ÷ |      | Густой         | 1      |           | 6     | 8        | Û            |
|       |                 |            |                   |             |                   |             | Отм          | лена        | Cox          | ранить     | как              | ша       | блон      | • )         | c                | oxpa      | нить      |   |      | +              | Доба   | вить с    | событ | ие       |              |

Выбор слота для удаления

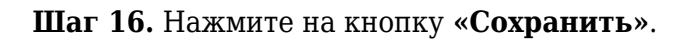

🔶 Новый режим пребывания

|       |                      |                         |                                   |                        |                        |                        |                              |                          |                      |                         |                               |                 |                             |                  |                          |                     | * | — Добавление                    | событи    | й     | $\Longrightarrow$ |
|-------|----------------------|-------------------------|-----------------------------------|------------------------|------------------------|------------------------|------------------------------|--------------------------|----------------------|-------------------------|-------------------------------|-----------------|-----------------------------|------------------|--------------------------|---------------------|---|---------------------------------|-----------|-------|-------------------|
| 08:00 | ず Пе                 | 20 мин.                 |                                   |                        |                        |                        |                              |                          |                      |                         |                               |                 |                             |                  |                          |                     | ł | TH BT CP                        | ЧТ Г      | ІТ СБ | BC                |
| 09:00 | 08:45-0<br>Внеуро    | . 40 м<br>чн. <b>д</b>  | 0 4<br>Урок                       | 0 4<br>Вне             | 0 4<br>Вне             | 0 4<br>Урок            | 0 4<br>Урок                  | 0 4<br>Вне               | 0 4<br>Урок          | 0 4<br>Вне              | С.₄<br>Д.                     | C ₄<br>У.       | С∠ С∠<br>В. Д.              | 0. <b>4</b><br>Д | 0.4<br>Д                 | 0. 4<br>B           | l | Скопировать н                   | ia v      | Очи   | істить            |
| 10:00 | ペ Пер<br>0 4<br>Урок | . 15 мин.<br>0 4<br>Вне | <ul><li> 4</li><li>Урок</li></ul> | 15 мин.<br>0 4<br>Вне  | র্শ Пер<br>0 4<br>Урок | 15 мин.<br>0 4<br>Вне  | -* Пер<br>0 4<br>Вне         | . 15 мин.<br>0 4<br>Урок | ポ Пер<br>0 4<br>Урок | . 15 мин.<br>0 4<br>Вне | -* Г<br>С 4<br>У.             | Tep<br>C₄<br>B. | 15 мин.<br>С ∠ С ∠<br>Д. Д. | ず П<br>0.4<br>Д  | ep 1<br>0. 4<br><b>B</b> | 5 мин.<br>0. 4<br>Д | l | Я Перемена ПН 08:25-<br>08:45   | 20<br>мин | Ø     | Û                 |
|       | ΨI Зав               | 25 мин.                 | ₩ Зав                             | 25 мин.                | ₩1 Зав                 | 25 мин.                | ₩1 Зав                       | 25 мин.                  | ₩1 Зав               | 25 мин.                 | Ψ1 3                          | Зав             | 25 мин.                     | ¥۱ 3;            | ав 2                     | 25 мин.             |   | 🔘 Внеурочн. д                   | еятель    | 0     | កា                |
| 11:00 | ч ч<br>Урок<br>Я́Пе  | 1 4<br>Вне<br>20 мин.   | 1 4<br>Вне<br>≁ Пе                | 1 4<br>Урок<br>20 мин. | 1 4<br>Вне<br>⊀ Пе     | 7 4<br>Урок<br>20 мин. | Чток<br>1 4<br>Урок<br>л° Пе | али ин.<br>20 мин.       | ч ч<br>Урок<br>л Пе  | али ин.<br>20 мин.      | у.<br><i>З</i> <sup>*</sup> Г | В.<br>Пе        | Д. Д.<br>20 мин.            | л. 4<br>Д<br>А П | ц. 4<br>Д<br>е 2         | В                   |   | ПН <mark>08:45-</mark><br>09:25 | 40<br>мин |       |                   |
| 12:00 | 11 4<br>Вне          | 11 4<br>Урок            | 11 4<br>Урок                      | 11 4<br>Вне            | 11 4<br>Урок           | 11 4<br>Вне            | 11 4<br>Вне                  | 11 4<br>Урок             | 11 4<br>Урок         | 11 4<br>Вне             | 14<br><b>y</b> .              | 14<br>B.        | 1∡ 1∡<br>Д. Д.              | 1 4<br>Д         | 1 4<br>B                 | 1 4<br>Д            | Ŧ | 🔵 Урок                          |           | Ø     | Û                 |
|       |                      |                         |                                   |                        |                        |                        | Отм                          | ена                      | Cox                  | ранить                  | как                           | шаб             | блон                        | C                | Coxpa                    | нить                | ] | + Доба                          | вить соб  | бытие | •                 |

Сохранение режима пребывания

Подробнее узнать о работе в справочнике можно здесь.

#### Как редактировать режим пребывания

Для редактирования режима пребывания выполните следующие действия:

Шаг 1. На рабочем столе выберите «Справочники» → «Общие справочники» → «Режим пребывания».

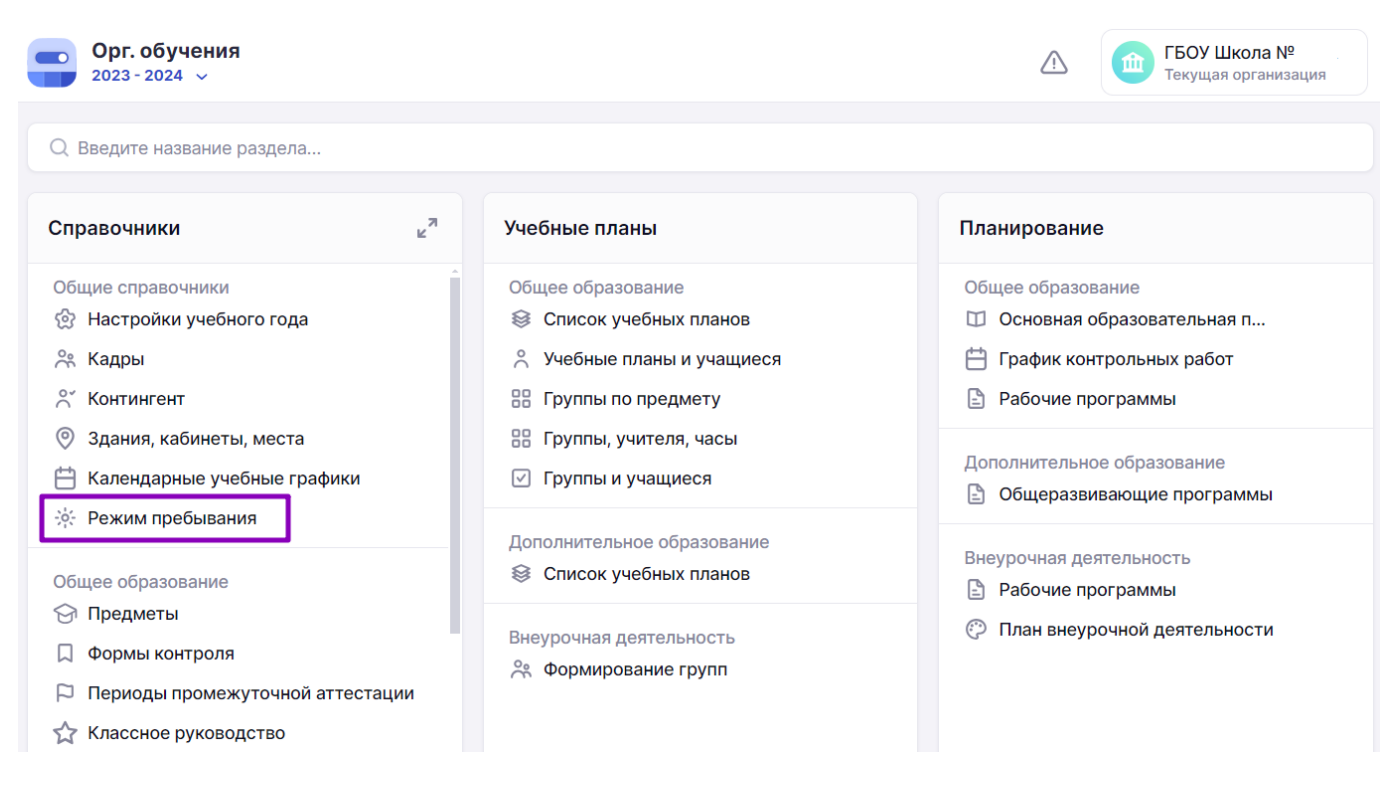

Переход в справочник «Режим пребывания»

Шаг 2. На открывшейся странице выберите нужный режим пребывания и нажмите на «Три

точки» \*\*\* , из выпадающего списка выберите пункт «Редактировать».

| Режим пребывания                |        | Шаблоны           | Создать из шаблона                   | + Новый режим     |
|---------------------------------|--------|-------------------|--------------------------------------|-------------------|
| Режимы                          |        |                   | Фильтры                              | $\Longrightarrow$ |
| Название                        | Классы | Период действия   | Режимы                               | Классы            |
| РП 1А                           | 1-A    | 03 сент29 авг. •• | Здание                               | ~                 |
| Режим пребывания для 11 классов | 11-в   | 01 сент31 авг.    | Уровень образова                     | ания              |
|                                 | Ø      | Редактировать     | <ul><li>✓ до</li><li>✓ ноо</li></ul> |                   |
|                                 | 6      | Копировать        | 000                                  |                   |
|                                 | +      | Добавить классы   |                                      |                   |
|                                 | Û      | Удалить           | Параллель                            |                   |

Выбор редактирования режима пребывания

Шаг 3. Для изменения названия создаваемого режима введите нужное значение в поле «Название».

Шаг 4. Для изменения здания выберите нужное значение из выпадающего списка в поле «Здание».

| азвание*    |            |    |    |    |    |    | Тип события                               |
|-------------|------------|----|----|----|----|----|-------------------------------------------|
| 8 класс шкс | ла         |    |    |    |    | ×  | • Урок                                    |
| дание*      |            |    |    |    |    |    | О Внеуроч. деятельность                   |
|             |            |    |    |    |    | ~  | 🔵 Доп. образование детей                  |
| + Прикре    | ить классы |    |    |    |    |    | О Доп. образование взрослых               |
| , inbrinded |            |    |    |    |    |    | о гпд                                     |
|             |            |    |    |    |    |    |                                           |
| Пн          | Вт         | Ср | Чт | Пт | Сб | Bc | 🕂 Перемена                                |
| Пн          | Вт         | Ср | Чт | Πτ | C6 | Bc | ⊰* Перемена<br>Ψ¶ Приём пищи              |
| Пн          | Вт         | Ср | Чт | Πτ | C6 | Bc | 📌 Перемена<br>Ѱӏ Приём пищи<br>☀ Прогулка |

Редактирование режима пребывания

Шаг 5. Для прикрепления классов к режиму нажмите на кнопку «+Прикрепить классы».

Шаг 6. Заполните поля:

• период прикрепления классов

Период прикрепления классов к режиму пребывания может измениться, если, к примеру, в разных полугодиях образовательная организация занимается по разному расписанию звонков.

х

- уровень образования и параллели
- классы

Шаг 7. Нажмите на кнопку «Прикрепить».

# Прикрепление классов

Период прикрепления классов 01.09.2023 — 31.08.2024× Ħ СПО Общее 3 8 0 2 4 5 6 9 Еще 🗸 7 1 Выбрать все 2 НДО 2-A 2-Б 2-B 2-H 2-Э Отмена Прикрепить

#### Обратите внимание!

Если у класса уже существует привязка к режиму пребывания, то под названием класса отобразится название прикрепленного режима пребывания и срок его привязки.

4-Б

003\_Начальная\_школа

Справочники | Общие справочники | Режим пребывания | Новый режим пребывания

01.09.2023 - 31.08.2024 🤌 🛛 🤠

Отображение прикрепленных классов к режиму пребывания

Шаг 8. Для добавления временного слота наведите курсор мыши в область временных слотов, определите день недели и желаемый временной интервал. При появлении графического элемента «Новое событие» нажмите на выбранную область.

🔶 Новый режим пребывания Добавление событий  $\Longrightarrow$ 07:40-0 45 M 07:40 Новое Урок 08:00 событие ПН ВТ СР ЧТ ПТ СБ ВС Пе... 20 ми Скопировать на 🗸 Очистить 0... 4... 0... 4.. 0... 4.. 0... 4.. 0... 4.. 0... 4.. 0... 4.. 0... 4.. 0... 4.. 0... 4.. C4 C4 C4 0.4 0.4 0.4 У. В. 09:00 Урок Вне... Урок Вне... Вне... Урок Урок Вне... Урок Вне... Д. Д. Д... Д... В... \* Пер... 15 мин. \* Пер... 15 мин. Урок *\** Пер... 15 мин. ず Пер... 15 мин. *\** Пер... 15 мин. \* Пер... 15 мин. パ Пер... 15 мин. 0 ம் ПН 07:40-08:25 0... 4.. 0... 4... 0... 4.. 0... 4.. C 4 C 4 C 4 C 4 0, 4 0, 4 0, 4 0 4 0 4 0.4.0.4. 0.4. 0.4. 45 Урок Вне... Урок Вне... Вне... Вне... Урок Вне... У. В. Д. Д. Д... В... Д... Урок Урок мин 10:00 Ч Зав... 25 мин. Ч Зав... 25 мин. Ч Зав... 25 мин. ₩ Зав... 25 мин. Ч Зав... 25 мин. <sup>Ѱ</sup> Зав... 25 мин ₩1 Зав... 🖈 Перемена 0 ம் 1... 4... 1... 4.. 1... 4.. 1... 4.. 1... 4.. 1... 4.. 1... 4... 1... 4... 1... 4... 1... 4... 14 14 1.. 4 1.. 4 1.. 4 ПН 08:25-08:45 20 11:00 Вне... Вне... Вне... Вне... У. В. Д. Д. Д... Д... В... Урок Урок Урок Урок Урок Вне... мин オ Пе... 20 мин. オ Пе... 20 мин. オ Пе... ペ Пе., 20 мин. ペ Пе., 20 мин. -∜ Пе... 20 мин. ぷ Пе... 20 мин. 20 мин. 14 14 14 11... 4... 11... 4.. 11... 4.. 11... 4.. 11... 4.. 11... 4... 11... 4... 11... 4... 11... 4... 11... 4... 14 1.. 4 1.. 4 1.. 4 Урок 0 而 12:00 Вне... Урок Урок Вне... Урок Вне... Вне... Урок Урок Вне... У. В. Д. Д. Д... В... Д... + Добавить событие Сохранить как шаблон Сохранить Отмена

Выбор слота времени

Шаг 9. Заполните поля формы:

- начало и продолжительность
- тип события (можно выбрать несколько событий)

#### 🔶 Новый режим пребывания

| 08:00 | 07:40-0<br>Урок | . 45 м<br>20 мин. | 07:40<br>Новое о | собы      |        |         |        |           |        |           |            |     |      |      |               |      |        | <b>Нов</b> и<br>Нача<br>07 | ое событие<br>ало и продолжительность<br>7:40 ④ 45 мин |
|-------|-----------------|-------------------|------------------|-----------|--------|---------|--------|-----------|--------|-----------|------------|-----|------|------|---------------|------|--------|----------------------------|--------------------------------------------------------|
|       | 0 4             | 0 4               | 0 4              | 0 4       | 0 4    | 0 4     | 0 4    | 0 4       | 0 4    | 0 4       | C 4        | C 4 | C Z  | C 4  | 0. 4          | 0.4  | 0.4    | Тип                        | события                                                |
| 09:00 | Урок            | Вне               | Урок             | Вне       | Вне    | Урок    | Урок   | Вне       | Урок   | Вне       | Д.         | У.  | В.   | Д.   | д             | д    | В      |                            | Урок                                                   |
|       | ペ Пер           | . 15 мин.         | ぷ Пер            | . 15 мин. | ぷ Пер  | 15 мин. | ず Пер  | . 15 мин. | -∜ Пер | . 15 мин. | <i>*</i> [ | lep | . 15 | мин. | -r°⊓e         | ep 1 | 5 мин. |                            | Внеуроч. деятельность                                  |
|       | 0 4             | 0 4               | 0 4              | 0 4       | 0 4    | 0 4     | 0 4    | 0 4       | 0 4    | 0 4       | C 4        | C 4 | C 4  | C 4  | 0. 4          | 0. 4 | 0. 4   |                            | Доп. образование детей                                 |
| 10:00 | Урок            | Вне               | Урок             | Вне       | Урок   | Вне     | Вне    | Урок      | Урок   | Вне       | У.         | В.  | Д.   | Д.   | Д             | В    | Д      |                            | Доп. образование взрослых                              |
|       | ₩1 Зав          | 25 мин.           | ¥1 Зав           | 25 мин.   | ¥1 Зав | 25 мин. | ¥1 Зав | 25 мин.   | Ψ1 Зав | 25 мин.   | Ψ٩ 3       | Зав | . 25 | мин. | ۳ <b>1</b> За | B 2  | 5 мин. |                            | Группа продленного дня (ГПД)                           |
|       | 1 4             | 1 4               | 1 4              | 1 4       | 1 4    | 1 4     | 1 4    | 1 4       | 1 4    | 1 4       | 14         | 14  | 1 4  | 1 4  | 1 4           | 1 4  | 1 4    |                            | Перерыв                                                |
| 11:00 | Урок            | Вне               | Вне              | Урок      | Вне    | Урок    | Урок   | Вне       | Урок   | Вне       | У.         | В.  | Д.   | Д.   | Д             | Д    | В      |                            | Сохранить                                              |
|       | ず Пе            | 20 мин.           | -∜ ∏e            | 20 мин.   | -∜ Пе  | 20 мин. | -* Пе  | 20 мин.   | -∜ ∏e  | 20 мин.   | -Å [       | le  | 20   | мин. | -∜ ∏∈         | 20   | ) мин. |                            |                                                        |

Создание события

#### Шаг 10. Нажмите на кнопку «Сохранить».

Справочники | Общие справочники | Режим пребывания | Новый режим пребывания

# Шаг 11. Для изменения временного слота выберите день недели в правой части экрана и нужный слот из списка, нажмите на «Карандаш» 🖉.

| ( н   | овый р         | ежим       | пребы       | вания       |             |             |             |             |             |            |                     |                      |                  |               |                 |    |                    |           |         |        |
|-------|----------------|------------|-------------|-------------|-------------|-------------|-------------|-------------|-------------|------------|---------------------|----------------------|------------------|---------------|-----------------|----|--------------------|-----------|---------|--------|
|       | 07:40-0.       | 45 м       |             |             |             |             |             |             |             |            |                     |                      |                  |               |                 | *  | ← Редактир         | ование с  | обытия  | ⇒      |
| 08:00 | Урок<br>- Я Пе | 20 мин.    |             |             |             |             |             |             |             |            |                     |                      |                  |               |                 |    | пн вт с            | Р ЧТ      | ПТ СБ   | BC     |
| 09:00 | 0 4<br>Урок    | 0 4<br>Вне | 0 4<br>Урок | 0 4<br>Вне  | 0 4<br>Вне  | 0 4<br>Урок | 0 4<br>Урок | 0 4<br>Вне  | 0 4<br>Урок | 0 4<br>Вне | С4 С<br>Д. У        | ₄ (∡<br>. <b>B</b> . | С₄<br>Д.         | 0. 4<br>Д     | 0. 4 0.<br>Д В. | 4  | Скопироват         | ына∨      | Оч      | истить |
|       | ₫ Пер.         | . 15 мин.  | ⊀ Пер.      | 15 мин.     | ₫ Пер.      | . 15 мин.   | ₫ Пер.      | . 15 мин.   | ి Пер.      | . 15 мин.  | ீ Пе                | p 15                 | мин.             | -∜ ∏e         | ер 15 ми        | 4. | Урок<br>07:40      | 45        | Ø       | Û      |
| 10:00 | 0 4<br>Урок    | 0 4<br>Вне | 0 4<br>Урок | 0 4<br>Вне  | 0 4<br>Урок | вне         | 0 4<br>Вне  | 0 4<br>Урок | 0 4<br>Урок | 0 4<br>Вне | У. Е                | а.<br>д.             | С7<br>Д.         | о. 4<br>Д     | в Д.            | •  | ПН 08:25           | 45<br>МИН |         |        |
|       | ¥1 Зав         | 25 мин.    | ΨI Зав      | . 25 мин.   | ΨI Зав      | 25 мин.     | ΨI Зав      | 25 мин.     | ¥1 Зав      | 25 мин.    | ۳ <b>1</b> 3a       | B 25                 | мин.             | ۳ <b>1</b> За | в 25 ми         | 4. | 🖈 Перемен          | а         |         | ជា     |
| 11:00 | 1 4<br>Урок    | 1 4<br>Вне | 1 4<br>Вне  | 1 4<br>Урок | 1 4<br>Вне  | 1 4<br>Урок | 1 4<br>Урок | 1 4<br>Вне  | 1 4<br>Урок | 1 4<br>Вне | 14 1<br><b>Y.</b> E | и 1и<br>3. Д.        | <u>1</u> 4<br>Д. | 1 4<br>Д      | 1 4 1<br>Д В    | •  | ПН 08:25-<br>08:45 | 20<br>мин |         |        |
|       | -Я° Пе         | 20 мин.    | ⊰° Пе       | 20 мин.     | ⊰° Пе       | 20 мин.     | ⊰* Пе       | 20 мин.     | -ร Пе       | 20 мин.    | -Я Пе               | 20                   | мин.             | -⊀° Пе        | 20 ми           | 4. |                    |           |         |        |
| 12:00 | Вне            | Урок       | Урок        | Вне         | Урок        | Вне         | Вне         | Урок        | Урок        | Вне        | y. E                | . д.                 | Д.               | Д             | В Д.            | •  | 🔘 Урок             |           | Ø       | Û      |
|       |                |            |             |             |             |             | Отм         | иена        | Сох         | ранить     | как ш               | аблон                | н                | С             | охранит         | ь  | + до               | бавить с  | событие | )      |

Выбор слота для изменения

Шаг 12. Внесите изменения в поля и сохраните изменения, нажав на кнопку «Сохранить».

#### 🔶 Новый режим пребывания

|       |                         |                   |                       |             |              |             |               |                    |                       |             |                  |                  |           |          |                  |                  |           | Скопировать на 🗸 Очистит                             |
|-------|-------------------------|-------------------|-----------------------|-------------|--------------|-------------|---------------|--------------------|-----------------------|-------------|------------------|------------------|-----------|----------|------------------|------------------|-----------|------------------------------------------------------|
| 08:00 | 07:40-0<br>Урок<br>Я Пе | . 45 м<br>20 мин. |                       |             |              |             |               |                    |                       |             |                  |                  |           |          |                  |                  |           | Редактирование события<br>Начало и продолжительность |
| 09:00 | 0 4<br>Урок             | 0 4<br>Вне        | 0 4<br>Урок           | 0 4<br>Вне  | 0 4<br>Вне   | 0 4<br>Урок | 0 4<br>Урок   | 0 4<br>Вне         | 0 4<br>Урок           | 0 4<br>Вне  | С 4<br>Д.        | С 4<br>У.        | C ≠<br>B. | с∡<br>Д. | 0. <b>4</b><br>Д | 0. 4<br>Д        | 0. 4<br>B | 07:40 🕒 45 мин                                       |
|       | ず Пер                   | . 15 мин.         | ⊀ Пер                 | . 15 мин.   | ⊀ Пер        | . 15 мин.   | ず Пер         | . 15 мин.          | ず Пер                 | . 15 мин.   | <u>۴</u> ۲       | lep              | . 15 M    | иин.     | -Я́Пе            | p 1              | 5 мин.    | Урок                                                 |
| 10:00 | 0 <b>4</b><br>Урок      | 0 4<br>Вне        | 0 <b>4.</b> .<br>Урок | 0 4<br>Вне  | 0 4<br>Урок  | 0 4<br>Вне  | 0 4<br>Вне    | 0 <b>4</b><br>Урок | 0 <b>4.</b> .<br>Урок | 0 4<br>Вне  | °₄<br>У.         | C ₄<br><b>B.</b> | с∡<br>Д.  | с∡<br>Д. | о. <b>4</b><br>Д | 0. 4<br><b>B</b> | 0.4<br>Д  | Внеуроч. деятельность                                |
|       | ₩1 Зав                  | 25 мин.           | ۳1 Зав                | 25 мин.     | ¥1 Зав       | 25 мин.     | <b>Ψ1</b> Зав | 25 мин.            | ₩1 Зав                | 25 мин.     | ۳1 3             | Вав              | 25 N      | иин.     | ۳۱ 3a            | B 2!             | 5 мин.    | Доп. образование детей<br>Доп. образование взрослых  |
| 11:00 | 1 4<br>Урок             | 1 4<br>Вне        | 1 4<br>Вне            | 1 4<br>Урок | 1 4<br>Вне   | 1 4<br>Урок | 1 4<br>Урок   | 1 4<br>Вне         | 1 4<br>Урок           | 1 4<br>Вне  | 14<br><b>y</b> . | 14<br>B.         | 1∡<br>Д.  | 1∡<br>Д. | 1 4<br>Д         | 1 4<br>Д         | 1 4<br>B  | Группа продленного дня (ГПД)                         |
|       | ペ Пе                    | 20 мин.           | ⊀ ⊓e                  | 20 мин.     | ず Пе         | 20 мин.     | ず Пе          | 20 мин.            | ず Пе                  | 20 мин.     | <i>\$</i>        | le               | 20 M      | иин.     | -Я°Пе            | 20               | ) мин.    | Сохранить                                            |
| 12:00 | 11 4<br>Вне             | 11 4<br>Урок      | 11 4<br>Урок          | 11 4<br>Вне | 11 4<br>Урок | 11 4<br>Вне | 11 4<br>Вне   | 11 4<br>Урок       | 11 4<br>Урок          | 11 4<br>Вне | 14<br><b>y</b> . | 14<br>B.         | 14<br>Д.  | 1∡<br>Д. | 1 4<br>Д         | 1 4<br>B         | 1 4<br>Д  |                                                      |

Сохранение изменений в временном слоте

# Шаг 13. Для удаления временного слота выберите день недели в правой части экрана и

# нужный слот из списка, нажмите на «Корзину» 🛅 .

Справочники | Общие справочники | Режим пребывания | Новый режим пребывания

| ( н   | овый р          | ежим       | пребь             | вания       |                   |             |                      |             |              |            |                  |          |           |             |                  |           |           |   |      |                |        |           |       |             |                 |
|-------|-----------------|------------|-------------------|-------------|-------------------|-------------|----------------------|-------------|--------------|------------|------------------|----------|-----------|-------------|------------------|-----------|-----------|---|------|----------------|--------|-----------|-------|-------------|-----------------|
|       | 07:35-0<br>Урок | . 45 м     |                   |             |                   |             |                      |             |              |            |                  |          |           |             |                  |           |           | A | ų -> | <b>ļ</b> обавл | пение  | событ     | гий   |             | ⇒               |
| 08:00 | эрок<br>э Пе    | 20 мин.    |                   |             |                   |             |                      |             |              |            |                  |          |           |             |                  |           |           | ł | ПН   | BT             | СР     | ЧТ        | ПТ    | СБ          | BC              |
| 09:00 | 0 4<br>Урок     | 0 4<br>Вне | 0 4<br>Урок       | 0 4<br>Вне  | 0 4<br>Вне        | 0 4<br>Урок | 0 4<br>Урок          | 0 4<br>Вне  | 0 4<br>Урок  | 0 4<br>Вне | С∡<br>Д.         | С4<br>У. | C ∡<br>B. | С₄<br>Д.    | 0. <b>4</b><br>Д | 0. 4<br>Д | 0. 4<br>B | 1 | Ск   | опиров         | вать н | a ∨       |       | Очи         | стить           |
|       | ని Пер          | . 15 мин.  | ず Пер.            | 15 мин.     | ず Пер.            | . 15 мин.   | ず Пер.               | 15 мин.     | ず Пер.       | . 15 мин.  | -r° [            | Tep.     | . 15      | мин.        | л<br>Ле          | p 1       | 5 мин.    | ł | 0 }  | /рок           |        |           | 6     | 8           | Û               |
| 10:00 | 0 4<br>Урок     | 0 4<br>Вне | 0 4<br>Урок       | 0 4<br>Вне  | 0 4<br>Урок       | 0 4<br>Вне  | 0 4<br>Вне           | 0 4<br>Урок | 0 4<br>Урок  | 0 4<br>Вне | С4<br>У.         | Си<br>В. | с∡<br>Д.  | С4<br>Д.    | о. <b>4</b><br>Д | 0. 4<br>B | о. 4<br>Д |   | ПН   | 07:35<br>08:20 | -      | 45<br>мин |       |             |                 |
|       | ¥1 Зав          | 25 мин.    | <sup>Ψ1</sup> Зав | 25 мин.     | <sup>Ψ1</sup> Зав | . 25 мин.   | ₩1 Зав               | . 25 мин.   | Ψ! Зав       | . 25 мин.  | Ψ1 :             | Зав      | . 25      | мин.        | ۳۱ 3a            | B 25      | 5 мин.    |   | s.   | Перем          | иена   |           |       | <b>&gt;</b> | <del>।</del> ति |
| 11:00 | 1 4<br>Урок     | 1 4<br>Вне | 1 4<br>Вне        | 1 4<br>Урок | 1 4<br>Вне        | 1 4<br>Урок | 1 4<br>Урок          | 1 4<br>Вне  | 1 4<br>Урок  | 1 4<br>Вне | 1₄<br><b>y</b> . | 1₄<br>B. | 14<br>Д.  | 1∡<br>Д.    | 1 <b>4</b><br>Д  | 1 4<br>Д  | 1 4<br>B  |   | ПН   | 08:25<br>08:45 | -      | 20<br>мин | L     |             |                 |
|       | ポ Пе<br>11 4    | 20 мин.    | ず Пе<br>11 4      | 20 мин.     | ず Пе<br>11 4      | 20 мин.     | ず Пе<br>11 4         | 20 мин.     | ず Пе<br>11 4 | 20 мин.    | -* [<br>14       | Te       | 201       | мин.<br>1 4 | -* ∏e            | 1 4       | 0 мин.    |   |      |                |        |           |       |             |                 |
| 12:00 | Вне             | Урок       | Урок              | Вне         | Урок              | Вне         | Вне                  | Урок        | Урок         | Вне        | У.               | В.       | д.        | Д.          | Д                | В         | Д         | ÷ |      | Густой         | 1      |           | 6     | 8           | Û               |
|       |                 |            |                   |             |                   |             | Отмена Сохранить кан |             |              |            | как              | ша       | блон      | • )         | C                | oxpa      | нить      |   |      | +              | Доба   | вить с    | событ | ие          |                 |

Выбор слота для удаления

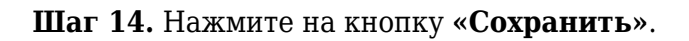

🔶 Новый режим пребывания

|       |                        |                          |                      |                         |                      |                        |                       |                          |                      |                         |                               |                   |                             |                            |                          |                     | ← доб                | бавление                       | событи    | ň     | ⇒     |
|-------|------------------------|--------------------------|----------------------|-------------------------|----------------------|------------------------|-----------------------|--------------------------|----------------------|-------------------------|-------------------------------|-------------------|-----------------------------|----------------------------|--------------------------|---------------------|----------------------|--------------------------------|-----------|-------|-------|
| 08:00 | ্র ∏e                  | 20 мин.                  |                      |                         |                      |                        |                       |                          |                      |                         |                               |                   |                             |                            |                          |                     | ПН                   | вт ср                          | ЧТ П      | Т СБ  | BC    |
| 09:00 | 08:45-0<br>Внеуро      | . 40 м<br>чн. <b>д</b> . | 0 4<br>Урок          | 0 4<br>Вне              | 0 4<br>Вне           | 0 4<br>Урок            | 0 4<br>Урок           | 0 4<br>Вне               | 0 4<br>Урок          | 0 4<br>Вне              | С∡<br>Д.                      | C 4<br><b>y</b> . | С∠ С∠<br>В. Д.              | 0. <b>4</b><br>Д           | 0.4<br>Д                 | 0. 4<br>B           | Скопи                | ровать н                       | ia v      | Очи   | стить |
| 10:00 | র্শ Пер<br>0 4<br>Урок | . 15 мин.<br>0 4<br>Вне  | ⊀ Пер<br>0 4<br>Урок | . 15 мин.<br>0 4<br>Вне | ⊀ Пер<br>0 4<br>Урок | 15 мин.<br>0 4<br>Вне  | র্শ Пер<br>0 4<br>Вне | . 15 мин.<br>0 4<br>Урок | ず Пер<br>0 4<br>Урок | . 15 мин.<br>0 4<br>Вне | ح <sup>م</sup> ۲<br>( ∠<br>У. | lep<br>C₄<br>B.   | 15 мин.<br>С ∠ С ∠<br>Д. Д. | <del>*</del> п<br>0.4<br>Д | ep 1<br>0. 4<br><b>B</b> | 5 мин.<br>0. 4<br>Д | <b>* Пе</b><br>ПН 08 | <b>ремена</b><br>::25-<br>::45 | 20<br>мин | Ø     |       |
|       | ¥I Зав<br>1 4          | 25 мин.                  | ¥1 Зав<br>1 4        | 25 мин.                 | Ψ1 Зав<br>1 4        | 25 мин.                | Ψ1 Зав<br>1 4         | 25 мин.                  | ΨI Зав<br>1 4        | 25 мин.                 | ۳I ;                          | Зав               | 25 мин.<br>1 4 1 4          | ۳۱ 3<br>1 4                | ав 2<br>1 4              | 5 мин.              | О Вне                | урочн. д                       | еятель    | Ø     | Û     |
| 11:00 | Урок<br>- Я Пе         | Вне<br>20 мин.           | Вне<br>ኆ Пе          | <b>Урок</b><br>20 мин.  | Вне<br>ኆ Пе          | <b>Урок</b><br>20 мин. | Урок<br>- Я Пе        | Вне<br>20 мин.           | Урок<br>⊰ Пе         | Вне<br>20 мин.          | у.<br>^ г                     | В.<br>1е          | Д. Д.<br>20 мин.            | Д<br>- Я°П                 | Д<br>e <sup>2</sup>      | В<br>0 мин.         | ПН 08<br>09          | ::45-<br>::25                  | 40<br>мин |       |       |
| 12:00 | 11 4<br>Вне            | 11 4<br>Урок             | 11 4<br>Урок         | 11 4<br>Вне             | 11 4<br>Урок         | 11 4<br>Вне            | 11 4<br>Вне           | 11 <b>4</b><br>Урок      | 11 4<br>Урок         | 11 4<br>Вне             | 1₄<br>У.                      | 14<br>B.          | 14 14<br>Д. Д.              | 1 4<br>Д                   | 1 4<br>B                 | <u>1 4</u><br>Д     | • Урс                | к                              |           | Ø     | Û     |
|       |                        |                          |                      |                         |                      |                        | Отм                   | иена                     | Сохранить как        |                         |                               | как шаблон        |                             |                            | oxpa                     | нить                |                      | + Доб                          | авить соб | бытие |       |

Сохранение режима пребывания

Подробнее узнать о работе в справочнике можно здесь.

## Как копировать режим пребывания

Для копирования режима пребывания выполните следующие действия:

# Шаг 1. На рабочем столе выберите «Справочники» → «Общие справочники» → «Режим пребывания».

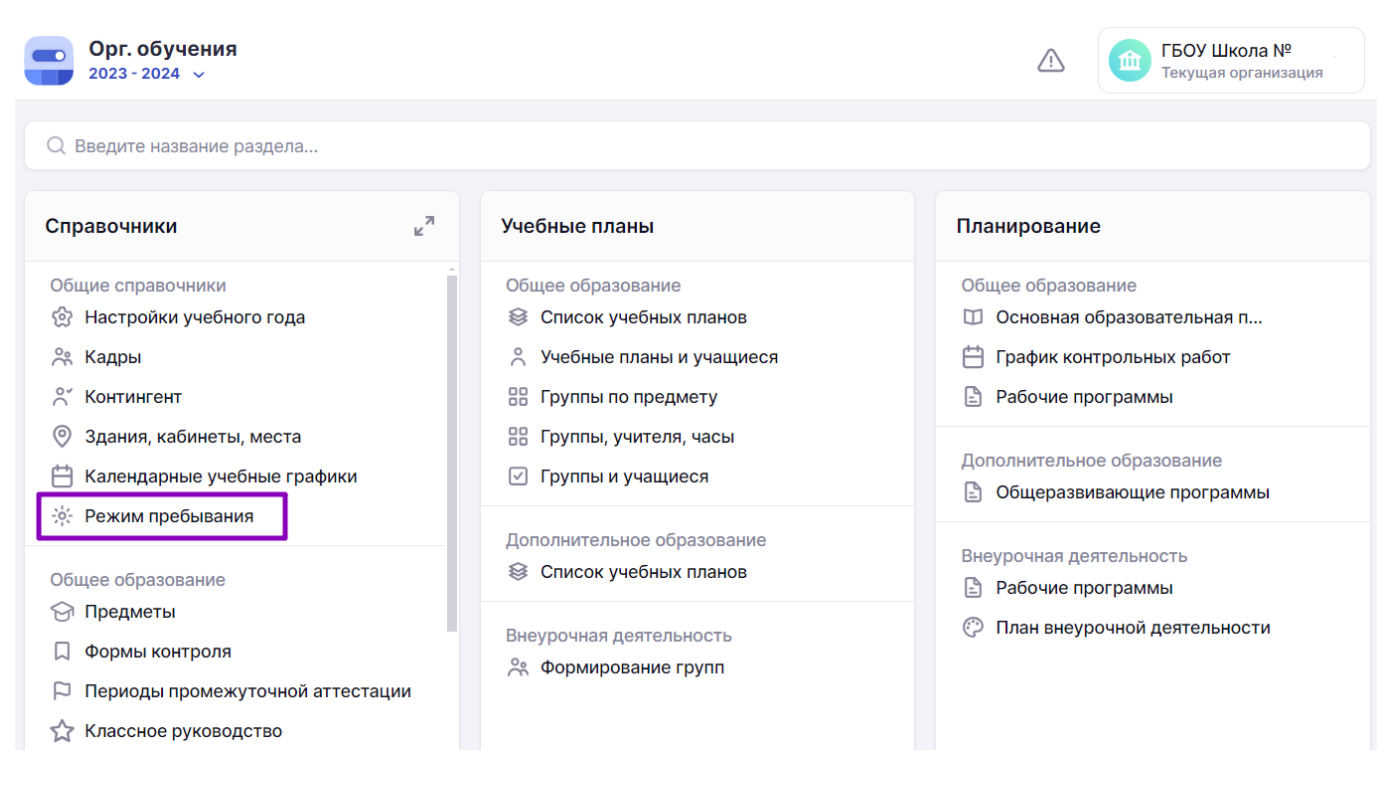

Переход в справочник «Режим пребывания»

Шаг 2. На открывшейся странице выберите нужный режим пребывания и нажмите на «Три

точки» , из выпадающего списка выберите пункт «Копировать».

| Режим пребывания 2-11 классы   |                                                           |
|--------------------------------|-----------------------------------------------------------|
| РП 1-е классы (ноябрь-декабрь) | Редактировать                                             |
| РП 1-е классы (сент-окт)       | <ul> <li>Копировать</li> <li>+ Добавить классы</li> </ul> |
| 6Г тест                        | ប៉ Удалить                                                |

#### Меню действий с режимом пребывания

#### Шаг 3. В открывшемся окне введите новое название копии режима пребывания.

| Копирование режима пребывания     | × |
|-----------------------------------|---|
| Название копии режима пребывания* |   |
| Новый режим пребывания 1-4 кд.    | × |

|                                        | Отмена | Копировать |  |  |  |  |  |
|----------------------------------------|--------|------------|--|--|--|--|--|
| Копирование режима пребывания          |        |            |  |  |  |  |  |
| Шаг 4. Нажмите на кнопку «Копировать». |        |            |  |  |  |  |  |
|                                        |        |            |  |  |  |  |  |

Подробнее узнать о работе в справочнике можно здесь.

## Как удалить режим пребывания

Для удаления режима пребывания выполните следующие действия:

# **Обратите внимание!** Удаление режима пребывания возможно только при отсутствии привязки классов. Удалить такой режим можно, предварительно удалив привязку классов.

# Шаг 1. На рабочем столе выберите «Справочники» → «Общие справочники» → «Режим пребывания».

| Орг. обучения<br>2023 - 2024 ∨                                                                                                    |                                                                                                    | ГБОУ Школа №<br>Текущая организация                                                                                           |  |  |  |  |  |
|----------------------------------------------------------------------------------------------------|----------------------------------------------------------------------------------------------------|----------------------------------------------------------------------------------------------------|--|--|--|--|--|
| Q Введите название раздела                                                                                                    |                                                                                                    |                                                                                                    |  |  |  |  |  |
| Справочники 🖉                                                                                                    | Учебные планы                                                                                        | Планирование                                                                                                    |  |  |  |  |  |
| Общие справочники                                                                                                    | Общее образование<br>Список учебных планов<br>Учебные планы и учащиеся<br>Группы по предмету         | Общее образование <ul> <li>Основная образовательная п</li> <li>График контрольных работ</li> <li>Рабочие программы</li> </ul> |  |  |  |  |  |
| <ul> <li>Здания, кабинеты, места</li> <li>Календарные учебные графики</li> <li>Вежим пребывания</li> </ul>                                                                                  | <ul> <li>Группы, учителя, часы</li> <li>Группы и учащиеся</li> </ul>                                 | Дополнительное образование<br>🖹 Общеразвивающие программы                                                                     |  |  |  |  |  |
| <ul> <li>№ Режим преоывания</li> <li>Общее образование</li> <li>۞ Предметы</li> <li>□ Формы контроля</li> <li>□ Периоды промежуточной аттестации</li> <li>☆ Классное руководство</li> </ul> | Дополнительное образование<br>Список учебных планов<br>Внеурочная деятельность<br>Формирование групп | Внеурочная деятельность<br>Рабочие программы План внеурочной деятельности                                                     |  |  |  |  |  |

Переход в справочник «Режим пребывания»

Шаг 2. На открывшейся странице выберите нужный режим пребывания и нажмите на «Три

точки» •••• , из выпадающего списка выберите пункт «Удалить».

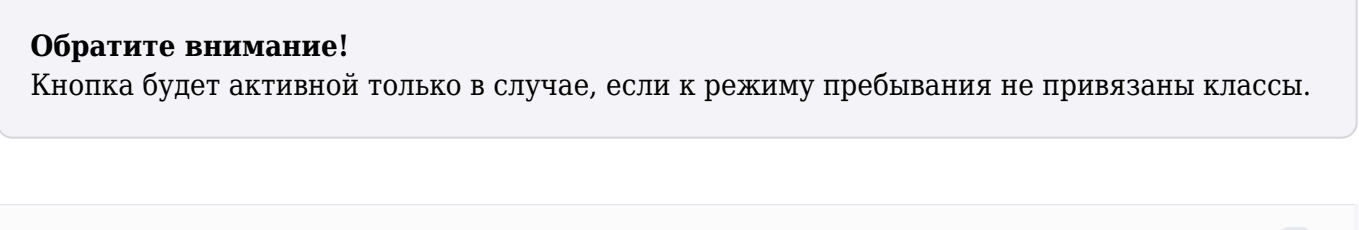

| Режим пребывания 2-11 классы   |                   |
|--------------------------------|-------------------|
| РП 1-е классы (ноябрь-декабрь) | 🖉 Редактировать   |
|                                | 🔓 Копировать      |
| РП 1-е классы (сент-окт)       | + Добавить классы |
| 6Г тест                        | បា Удалить        |
|                                |                   |

Меню действий с режимом пребывания

Шаг 3. Нажмите на кнопку «Удалить», чтобы подтвердить удаление режима пребывания.

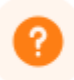

# Удаление режима пребывания

Вы действительно хотите удалить режим пребывания РП 1е классы (сент-окт)?

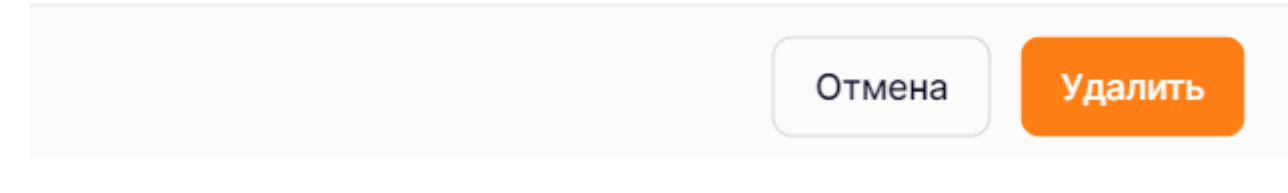

Удаление режима пребывания

Подробнее узнать о работе в справочнике можно здесь.